## STONO IZDAVAŠTVO Vježbe 8 Photoshop -Vježbe 4

1. Uz pomoć alatke Clone Stamp duplirati glavu zebre. Selektovati glavu zebre kako se kloniranjem ne bi uništio original (Opacity-66%), slika 1.

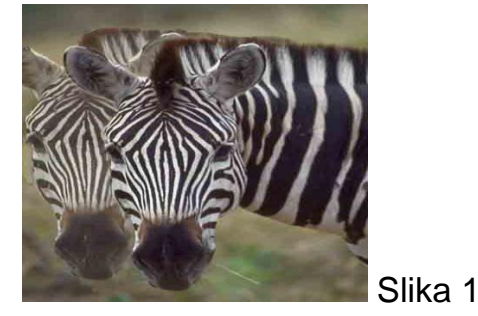

2. Otvoriti sliku Dune. Selektovati nebo iza dine, koristiti Feather 30px. Popuniti selekciju prelivom, koristiti opciju Foreground to Background, oblik gradijenta - Reflected Gradient, slika 2.

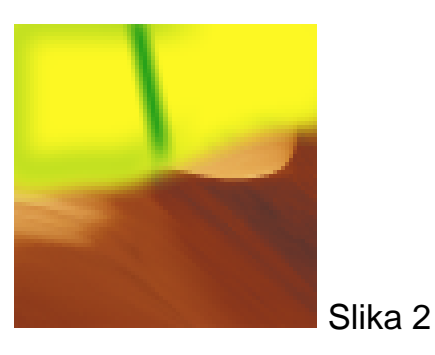

- Otvoriti sliku C:\Program Files\Adobe\Photoshop 6.0\Sample\Zebra, a zatim korigovati kontrast koristeći opciju Image\Adjuste\Curve, odnosno, povećavajući i smanjujući nagib odgovarajuće krive, a zatim promjenom oblika krive. Napraviti negativ date slike.
- 4. Otvoriti sliku C:\Program Files\Adobe\Photoshop 6.0\Sample\Zebra, a zatim izvršiti tonsku i kolornu korekciju koristeći opciju Image\Adjuste\Levels.
- 5. Otvoriti sliku C:\Program Files\Adobe\Photoshop 6.0\Sample\Zebra i izoštriti je koristeći filter Unsharped Mask (Radius-0.5, Ammount-200%, Threshold-3).